## Generating an Academic Progress Report in CalCentral

The APR tool is in its initial stages of release. Beginning October 8, L&S undergraduates can use the APR tool to confirm progress in University, UC Berkeley Campus, and College of Letters and Science requirements.

NOTE: More work is needed in the APR to accurately track completion of Major and Minor requirements. Major requirements for about one third of all L&S undergraduate majors are upto-date in CalCentral. Major requirements for all other majors are in the process of being reviewed and validated. Your major advisor knows if the requirements for your major are up-todate in the APR.

A requirement shows as **Satisfied** if a student has successfully completed an allowable course with the required minimum grade (i.e. **Taken**  $\bigotimes$ ), or if there is an allowable course **In Progress**  $\diamondsuit$ .

**NOTE:** If the **In Progress** course is <u>not</u> completed with an acceptable grade, the requirement status will change back to **Not Satisfied**. Please note that for requirements that must be completed with a letter grade, a course completed with a Passed grade is <u>not</u> acceptable. Be sure to confirm whether or not a letter grade is required before changing a grading option for an **In Progress** course.

Students can now check the status of their academic progress in CalCentral.

#### Checking the status of the Academic Progress Report

- STEP 1 Log in to CalCentral.
- STEP 2 Navigate to the My Academics tab, go to Degree Progress in the middle column and click on the Academic Progress Report link.

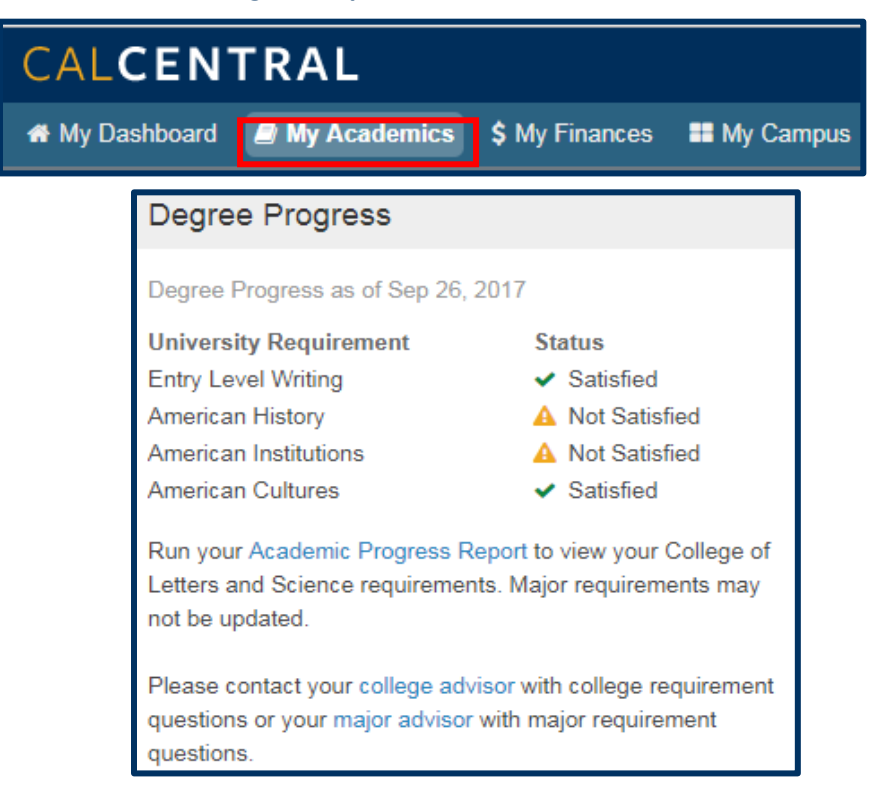

## Understanding the page layout

- 1. Note that the **APR** is organized in a hierarchy format course requirements are categorized according to **University and Campus Requirements**, **College Requirements**, each student's respective **major requirements**, and **Additional Coursework**.
- 2. You can choose from the options to **Collapse All** or **Expand All** tabs based on your preference. Click on **View Report as PDF** to save a pdf version of the current report.

|                                                  |                                   | xpand All                  |            | fiew Report as PDF                  | Return to Default       |
|--------------------------------------------------|-----------------------------------|----------------------------|------------|-------------------------------------|-------------------------|
|                                                  | 6                                 | Taken                      | 🔶 In Pro   | gress 🖈 Plan                        | ned                     |
| cademic Objecti                                  | ve                                |                            | 1 of 2 🕑   | Academic Summary                    |                         |
| Career: Under                                    | graduate                          | Req (Catalog)<br>2014 Fall | Term       | Report Date:<br>Last Term Enrolled: | 09/25/2017<br>2017 Fall |
| Program: Under                                   | grad Letters & Science            | 2014 Fall                  |            | Academic Standing:                  | Good Standing           |
| Plan: Econo                                      | mics BA                           | 2014 Fall                  |            | CUM GDA:                            | 2.960                   |
| Expected Gradua<br>Graduation Statu              | tion Term: 2018 Sp<br>s: Not Appl | ring<br>ied                |            |                                     | (DC 0027)               |
| <ul> <li>IMPORTANT</li> <li>IN-PROGRE</li> </ul> | SS COURSEWORK (                   | RG-939)                    | ACADEMI    | C PROGRESS REPORT                   | (RG-0927)               |
| UNIVERSITY                                       | Y AND CAMPUS REC                  | UIREMENTS (                | RG-0131)   |                                     |                         |
| COLLEGE C                                        | ELETTERS & SCIEN                  |                            |            | EMENTS (RG-0596)                    |                         |
| , oolled a                                       |                                   | 102111001010               | and Lagons |                                     |                         |
| ECONOMIC                                         | S BA (RG-0172)                    |                            |            |                                     |                         |
|                                                  |                                   |                            |            | ITS (DC 0654)                       |                         |
|                                                  | JOL OF DUSINESS F                 | ROOMAN REG                 | CONCEMENT  | 113 (10-0034)                       |                         |

 Be sure to understand the course status icons as they inform whether a course has been Taken or is In Progress.

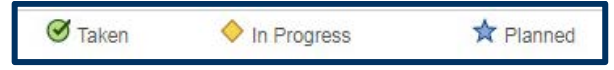

**NOTE:** The Planned status is not being used at this time. A reminder that an **In Progress** course must be completed with an acceptable grade (which for some requirements must be a letter grade), otherwise the status will change to **Not Satisfied**.

- The Academic Objective and Academic Summary windows present information about major(s), graduation terms, cumulative GPA and others.
  - NOTE: Students declaring more than one major at a different college should click on the ( ) on the top right of the Academic Objective window to view detailed information about another declared major. Minors and double majors in the same college will show up all on the same page of this section, with no page toggle.

| Academic               | Objective                    | 1 of 2 💽                        | Academic Summary                    |                         |  |
|------------------------|------------------------------|---------------------------------|-------------------------------------|-------------------------|--|
| Career:                | Undergraduate                | Req (Catalog) Term<br>2014 Fall | Report Date:<br>Last Term Enrolled: | 09/25/2017<br>2017 Fall |  |
| Program:               | Undergrad Letters & Science  | 2014 Fall                       | Academic Standing:                  | Good Standing           |  |
| Plan:                  | Economics BA                 | 2014 Fall                       | CUM GPA:                            | 3.869                   |  |
| Expected<br>Graduation | Graduation Term: 2018 Sprint | ng<br>ed                        |                                     |                         |  |

- 5. Requirements are noted as **Satisfied** or **Not Satisfied**. A **Satisfied** requirement will not show the details unless you click on the gray triangle ( ) to expand the section and see how the requirement was satisfied. These reveal information about how the requirement was satisfied.
  - NOTE: In some cases, the revealed information will display a generic note such as "Student satisfied requirement by way of exception from L&S 1" or "Student satisfied requirement by way of exception from DARS." There is no need to be concerned that a particular course does not appear. These notes confirm that the requirement is **Satisfied** and completed.

| Satisfied:   |                                               |                                                   |                                       |         |                 |           |
|--------------|-----------------------------------------------|---------------------------------------------------|---------------------------------------|---------|-----------------|-----------|
|              | Courses: 1 required, 1 taken, 0 need          | ded                                               |                                       |         |                 |           |
| The followin | a courses were used to satisfy                | this roquin                                       | amont:                                |         |                 |           |
| The followin | g courses were used to satisfy                | r <b>this requir</b><br>Personali:                | rement:<br>ze   View All   🔄          | First 4 | 1 of 1          | La        |
| The followin | g courses were used to satisfy<br>Description | r <mark>this requir</mark><br>Personali:<br>Units | rement:<br>ze   View All   [쾨<br>When | First 🕼 | 1 of 1<br>Grade | La Status |

| luanutauve                       | Reasoning (R-0233)                                                                      |  |
|----------------------------------|-----------------------------------------------------------------------------------------|--|
| Satisfied: Sti<br>minimum test : | udents must complete the following with a C- or better letter grade or specified score. |  |
| <b>v</b> Quantitat               | ive Reasoning                                                                           |  |
| Satisfied:                       | Student satisfied requirement by way of exception from L&S 1                            |  |

You can also choose to expand/collapse to see more/less details accordingly.

 Under the requirements tabs, a table of course(s) information appears. They contain information about Course, Description, Units, Term taken, Grade and Status. Click on the course link to view information about the course.

| Satisfied: Studen                                                                            | ts must take a minimum of 6 cours                                                                                                    | es in Econor                                                                         | mics Upper Division.                                                                                           |                                                 |                                                                                         |
|----------------------------------------------------------------------------------------------|----------------------------------------------------------------------------------------------------|--------------------------------------------------------------------------------------|----------------------------------------------------------------------------------------------------|-------------------------------------------------|-----------------------------------------------------------------------------------------|
| <ul> <li>Upper Divisio</li> </ul>                                                            | on Economics Course Require                                                                                                    | ement                                                                                |                                                                                                    |                                                 |                                                                                         |
| Satisfied:                                                                                   |                                                                                                    |                                                                                      |                                                                                                    |                                                 |                                                                                         |
| Julianou                                                                                     |                                                                                                    |                                                                                      |                                                                                                    |                                                 |                                                                                         |
| • Co                                                                                         | urses: 6 required 8 taken 0 neede                                                                                                    | d                                                                                    |                                                                                                    |                                                 |                                                                                         |
| • 00                                                                                         | JISES. 0 lequiled, o taken, o neede                                                                                                    | u                                                                                    |                                                                                                    |                                                 |                                                                                         |
| TI ( II )                                                                                    | 1                                                                                                    |                                                                                      |                                                                                                    |                                                 |                                                                                         |
| The following c                                                                              | ourses were used to satisfy t                                                                                                    | his require                                                                          | ement:                                                                                                    |                                                 |                                                                                         |
|                                                                                              |                                                                                                    | 2 70.00                                                                              |                                                                                                    |                                                 | 1.000                                                                                   |
|                                                                                              |                                                                                                    | Personalize                                                                          | View All   🕅 First 🔇                                                                                           | 1-8 of                                          | 8 🕑 L                                                                                   |
| Course                                                                                       | Description                                                                                                    | Personalize<br>Units                                                                 | View All   🖾 First 🔇<br>When                                                                                   | 1-8 of Grade                                    | 8 🕑 L<br>Status                                                                         |
| Course<br>ECON 100A                                                                          | Description<br>MICRO ANALYSIS                                                                                                    | Personalize<br>Units<br>4.00                                                         | View All   A First When<br>2016 Spring                                                                         | 1-8 of 1<br>Grade<br>A                          | 8 🕑 L<br>Status                                                                         |
| Course<br>ECON 100A<br>ECON 100B                                                             | Description<br>MICRO ANALYSIS<br>MACRO ANALYSIS                                                                                                | Personalize<br>Units<br>4.00<br>4.00                                                 | View All All First When<br>2016 Spring<br>2015 Fall                                                            | 1-8 of 1<br>Grade<br>A<br>A                     | 8 D L<br>Status                                                                         |
| Course<br>ECON 100A<br>ECON 100B<br>ECON 115                                                 | Description<br>MICRO ANALYSIS<br>MACRO ANALYSIS<br>20TH CEN WORLD ECON                                                                         | Personalize<br>Units<br>4.00<br>4.00<br>4.00                                         | View All 7 First 4<br>When<br>2016 Spring<br>2015 Fall<br>2016 Spring                                          | 1-8 of 1<br>Grade<br>A<br>A<br>A                | 8 E L<br>Status<br>Ø                                                                    |
| Course<br>ECON 100A<br>ECON 100B<br>ECON 115<br>ECON 119                                     | Description<br>MICRO ANALYSIS<br>MACRO ANALYSIS<br>20TH CEN WORLD ECON<br>PSYCH AND ECON                                                       | Personalize<br>Units<br>4.00<br>4.00<br>4.00<br>4.00                                 | View All 7 First<br>When<br>2016 Spring<br>2015 Fall<br>2016 Spring<br>2016 Fall                               | 1-8 of 8<br>Grade<br>A<br>A<br>A<br>A           | 8 D L<br>Status<br>Ø<br>Ø<br>Ø                                                          |
| Course<br>ECON 100A<br>ECON 100B<br>ECON 115<br>ECON 119<br>ECON 140                         | Description<br>MICRO ANALYSIS<br>MACRO ANALYSIS<br>20TH CEN WORLD ECON<br>PSYCH AND ECON<br>ECONOMETRICS                                       | Personalize<br>Units<br>4.00<br>4.00<br>4.00<br>4.00<br>4.00                         | View All 7 First 4<br>When<br>2016 Spring<br>2015 Fall<br>2016 Spring<br>2016 Fall<br>2016 Fall<br>2017 Spring | 1-8 of 8<br>Grade<br>A<br>A<br>A<br>A<br>A      | 8 D L<br>Status<br>Ø<br>Ø<br>Ø<br>Ø                                                     |
| Course<br>ECON 100A<br>ECON 100B<br>ECON 115<br>ECON 119<br>ECON 140<br>ECON 191             | Description<br>MICRO ANALYSIS<br>MACRO ANALYSIS<br>20TH CEN WORLD ECON<br>PSYCH AND ECON<br>ECONOMETRICS<br>TOPIC ECON RESEARCH                | Personalize<br>Units<br>4.00<br>4.00<br>4.00<br>4.00<br>4.00<br>4.00<br>4.00         | View All 7 First<br>When 2016 Spring 2015 Fall 2016 Spring 2016 Fall 2017 Spring 2017 Fall                     | 1-8 of 1<br>Grade<br>A<br>A<br>A<br>A<br>A<br>A | 8 E L<br>Status<br>Ø<br>Ø<br>Ø<br>Ø                                                     |
| Course<br>ECON 100A<br>ECON 100B<br>ECON 115<br>ECON 119<br>ECON 140<br>ECON 191<br>ECON 197 | Description<br>MICRO ANALYSIS<br>MACRO ANALYSIS<br>20TH CEN WORLD ECON<br>PSYCH AND ECON<br>ECONOMETRICS<br>TOPIC ECON RESEARCH<br>FIELD STUDY | Personalize<br>Units<br>4.00<br>4.00<br>4.00<br>4.00<br>4.00<br>4.00<br>4.00<br>1.00 | View All 2 First 4<br>When 2016 Spring 2015 Fall 2016 Spring 2016 Fall 2017 Spring 2017 Fall 2016 Summer       | 1-8 of 1<br>Grade<br>A<br>A<br>A<br>A<br>A<br>P | 8 (k) L<br>Status<br>(C)<br>(C)<br>(C)<br>(C)<br>(C)<br>(C)<br>(C)<br>(C)<br>(C)<br>(C) |

7. Requirements may also be Satisfied with transfer credit. Please note that these courses will appear as their UC Berkeley equivalent. For example, if a course was taken at Berkeley City College and it is equivalent to a UC Berkeley course, the UC Berkeley course would appear on the APR. The format of the posted grade, however, which begins with a T (e.g. TA), will identify that the requirement was completed with a transfer course.

If there is no direct equivalent for a transfer course to a UC Berkeley course, it will appear as a pseudo course (e.g. HISTORY TRLD) in the APR.

For more information please refer to the <u>Transfer Credit Report</u>.

CALCENTRAL

| Overall GPA              |                                       |             |           |            |              |
|--------------------------|---------------------------------------|-------------|-----------|------------|--------------|
| Minimum Total Ur         | nits (R-0131)                         |             |           |            |              |
| Not Satisfied: An        | inimum of 120 units of college work   | is required | L]        |            |              |
| 🔻 120 Minimum            | Total Units                           |             |           |            |              |
| Not Satisfied:<br>• Unit | s: 120.00 required, 64.00 taken, 56.0 | 0 needed    |           | crea       | te exception |
| The following c          | ourses were used to satisfy this      | s require   | ment:     | 1.10 of 23 | ) (i) Last   |
| Course                   | Description                           | Units       | When      | Grade      | Status       |
| BIOLOGY TRLD             | BIOLOGY LOWER DIV TC                  | 4.00        | 2017 Fall | TB-        | ø            |
| ENGIN TRLD               | ENGINEERING LOWER DIV TC              | 3.00        | 2017 Fall | TB+        | ø            |
| ENGLISH R1A              | READING AND COMP                      | 3.00        | 2017 Fall | TB+        | ø            |
| ENGLISH R1B              | READING AND COMP                      | 4.00        | 2017 Fall | TB         | Ø            |
| ENGLISH TRLD             | ENGLISH LOWER DIV TC                  | 4.00        | 2017 Fall | TB+        | Ø            |
| HISTORY TRLD             | HISTORY LOWER DIV TC                  | 3.00        | 2017 Fall | TB-        | Ø            |
| HISTORY 125A             | AFRIC-AM 1550-1861                    | 4.00        | 2017 Fall |            | <b></b>      |
| LEGALST TRLD             | LEGAL STUDIES LOWER DIV<br>TC         | 3.00        | 2017 Fall | тв         | 3            |
| LEGALST 104AC            |                                       | 4.00        | 2017 Fall |            |              |
|                          | YOUTH JUST & CULT                     | 4.00        | 2017 Fall |            |              |

For detailed information regarding the incoming transfer course (e.g. course #, title), please refer to the Transfer Credit Report.

| My Acad                         | emics                                                       |                                                                                       |                                                                                                    |         |                                                                                                    |                        |          |
|---------------------------------|-------------------------------------------------------------|---------------------------------------------------------------------------------------|----------------------------------------------------------------------------------------------------|---------|----------------------------------------------------------------------------------------------------|------------------------|----------|
| Profile                         |                                                             | Semesters                                                                             | View Acat                                                                                                    | lemic ( | lummary                                                                                                    | Advising               |          |
| Academic status as of Fall 2011 |                                                             | Spring 2016<br>Class<br>AS ST 132<br>INTL 1978<br>JAPAN 77A<br>JAPAN 778<br>JAPAN 76A | Spring 2016         Education Abroad           Class         Title         Uit.         Gr.           AS 51 132         OTAU CULTURE         2.0         B           INTL 1978         SP STUDY INTERNET         3.0         P           JAPAN T7A         APPLIED COMPOSITION         1.0         A           JAPAN T7B         APPLIED COMPOSITION         1.0         B           JAPAN T7B         HTMP         TO A         1.0         A |         | Major Advisor (Political Economy BA)<br>Ethan Savage<br>ethansevage@Benkaley.edu<br>Major Advisor (Political Economy BA)<br>Alex Maurice<br>amaurice@benkeley.edu |                        |          |
| and on                          | Political Economy BA                                        | JAPAN 788                                                                             | INTMD<br>COMPREHENSIVE                                                                                                    | 1.0     | Α.                                                                                                    | Transfer Credit        |          |
| Academic<br>Career              | Undergraduate                                               | JAPAN 78C                                                                             | INTMD<br>COMPREHENSIVE                                                                                                    | 1.0     | Α.                                                                                                    | Туре                   | Units    |
|                                 |                                                             | JAPAN 121A                                                                            | ADV ORTHOGRAPHY                                                                                                    | 1.0     | A:                                                                                                    | Transfer Linits        | 3.000    |
| Terms<br>Information            | Expected Graduation<br>Fail 2016                            | JAPAN 123A                                                                            | ADV NEWSPAPER READ                                                                                                    | 1.0     | A                                                                                                    | Test Units             | 23.900 + |
|                                 | Consult your college advisor with questions or<br>concerns. |                                                                                       | Show More                                                                                                    |         |                                                                                                    | Transfer Credit Report |          |

NOTE: If you do not have any transfer or test units posted, then the Transfer Credit card will not appear.

# Reporting Errors in the APR

It may be that the APR is missing information, or miscalculating units, particularly for students who were enrolled at UC Berkeley prior to fall 2016. Here is how you can report errors:

- For University and Campus Requirements: Open a case with Cal Student Central <<u>http://studentcentral.berkeley.edu/open-case</u>>to report on errors having to do with Entry Level Writing, American History, and American Institutions, American Cultures, 120 Minimum Units, Overall GPA, Pass/No Pass limit, and Senior Residence.
- For College and Letters and Science Requirements: Complete an APR Correction Form <a href="https://ls.berkeley.edu/advising/tools/forms-and-petitions-ls-undergraduate-advising">https://ls.berkeley.edu/advising/tools/forms-and-petitions-ls-undergraduate-advising</a> to report on errors having to do with Reading and Composition, Quantitative Reasoning, Foreign Language, Seven-Course Breadth, and Upper Division Unit requirements.
- For Major Requirements: Please check in with your major department regarding the best means to confirm completion of major requirements. You Academic Advisor is listed in CalCentral and on the *My Academics* page.
- For L&S Minor requirements: Use the Minor Completion form <u>https://ls.berkeley.edu/advising/tools/forms-and-petitions-ls-undergraduate-advising</u> and submit to your minor advisor to confirm completion of minor requirements.

#### **Technical Support**

For questions or assistance, please contact SIS Support:

- Call 510-664-9000 (press option 6 to reach SIS support)
- Email: sishelp@berkeley.edu